## คู่มือการเข้าดูสลิ๊ปเงินเดือน สำหรับข้าราชการและลูกจ้างประจำ

 เข้า E-Salary ข้าราชการ/ลูกจ้างประจำ จะปราใส่เลขบัตรประชาชน 13 หลัก และเลขบัญชีธนาคารที่รับ เงินเดือน พร้อมทั้งเลือกเดือนและปี พ.ศ. ที่ต้องการดูสลิ๊ปเงินเดือน จากนั้นกดส่งข้อมูล

| รายละเอียด                                                                                                    | รายการ                                                                        |
|----------------------------------------------------------------------------------------------------|-------------------------------------------------------------------------------|
|                                                                                                    | ใส่เขาบไรขางม 13 หลัก<br>ได้เขาบัญชังนาคา 10 หลัก<br>เสือกเคือน<br>ไส่ปี พ.ศ. |
| ที่อยู่ บริเวณศาลากลางจังหวัดคาก ด้านอหนองหลวง อำเภอเมืองตาก จังหวัดคาก 6300<br>Create by : h <b>ttp://msgl/we.org</b> Version 3.5.1 ©2564-2575.<br>All style support in IE9+, Firefox, Chrome, Safari, and Opera. |                                                                               |

2. เมื่อกดส่งข้อมูลแล้ว จะปรากฏข้อมูลสลิ๊ปเงินเดือน จากนั้นกดพิมพ์สลิ๊ป

| ยอดปรับลดหนี้ให้มียอดโอนเข้าบัญชีตามที่ก | ำหนดไว้ในระเบียบกระทรวง | รึกษาธิการ (แจ้งให้เจ้าตัวนำไปชำระเพิ่ | ນເຕີນ)     |          |                        |           |
|------------------------------------------|-------------------------|----------------------------------------|------------|----------|------------------------|-----------|
| วันที่จ่าย : 25 มิถนายน 2567             |                         |                                        |            |          | ยอดคงเหลือโอนเข้าบัญชี | 17,365.10 |
| รวมรายรับ                                | 18,830.00               |                                        | รวมรายจ่าย |          |                        | 1,464.90  |
|                                          |                         | สหกรณ์ครสมทรปราการ                     |            |          |                        |           |
|                                          |                         | สหกรณ์ ขรก.กระทรวงศึกษา                |            | 0100 01  |                        |           |
|                                          |                         | สหกรณ์ครดาก                            | 90         | )0.00 ຄ  | อมสัจจะ                |           |
|                                          |                         | กรค                                    |            | 1        | ระกับชีวิต AIA         |           |
|                                          |                         | กมศ                                    |            |          | วัสติการบ้านตาก        |           |
|                                          |                         | wan                                    |            |          | วัสดิภาร สพปตาภ1       |           |
| ้งมีสุดการ์<br>เงินตกเร็ก                |                         | ชพส ยักนงาด                            |            | a        | นเชื่อ ธอส             |           |
| ตกเบกเงนเพมการครองชพ<br>ตั้วตรวา         |                         | ซพค.ย้อนงวด                            |            | ลา       | นเชื่อ ธ.กรุงไทย       |           |
| ตกเบิกเงินค่าตอบแทน ปจต.                 |                         | สะสมส่วนเพิ่มตกเบิก                    |            | ਰਾ       | นเชื่อ 5.ออมสิน        |           |
| ตกเบิกวิทยฐานะ                           |                         | สะสมส่วนเพิ่ม                          |            | สา       | นเชื่อ ชกส.            |           |
| ตกเบิกเงินเดือน                          | 1,000.00                | กบข./กสจ.ตกเบิก                        | 3          | 30.00 an | หกรณ์ครูแม่ฮ่องสอน     |           |
| ดกเบิกค่าตอบแทนเงินเดือนเติม<br>ขั้น     |                         | ภาษีตกเบิก                             |            | a        | หกรณ์ครูสุโขทัย        |           |
| ค่าตอบแทนเงินเดือนเต็มชั้น               |                         | W.8.5.                                 |            | a        | หกรณ์ครูสำปาง          |           |
| เงินเพิ่มการครองชีพชั่วคราว              |                         | ชพส.                                   |            | สา       | หกรณ์ครูพิษณุโลก       |           |
| ค่าตอบแทน ปจต.                           |                         | ชพค.                                   |            | สา       | หกรณ์ครูอุตรดิตถ์      |           |
| วทยฐานะ                                  |                         | กบข./กสจ.                              | 53         | 84.90 an | หกรณ์ครูนครสวรรค์      |           |

| ≡ | repslp.php | 1/1   - 50% +   🗄 🖏                                                                                                    | ± 1 | 5 |   |
|---|------------|----------------------------------------------------------------------------------------------------|-----|---|---|
|   |            | ານສະເລີສະຊັບຄູ້ການໂດຍແລ້ຍແມ່<br>ທ່ານໂດຍແລະເດັບເທົ່າແຜ່ການເຮັດເມືອນການ ແຮ 1<br>                                                                                                    |     |   | * |
|   | 1          | value variant   Labor of Compare intervention manual particular intervention manual particular intervention   Program intervention manual particular intervention manual particular intervention   Program intervention manual particular intervention manual particular intervention   Program intervention manual particular intervention manual particular intervention   Program intervention manual particular intervention manual particular intervention   Program intervention Manual intervention Manual intervention   Program intervention Manual intervention Manual intervention   Program intervention Manual intervention Manual intervention   Program intervention Manual intervention Manual intervention   Program intervention Manual intervention Manual intervention   Program intervention Manual intervention Manual intervention   Program intervention Manual intervention Manual intervention   Program intervention Manual intervention Manual intervention   Program intervention Manual intervention Manual intervention   Pro |     |   | l |
|   |            | างมายให<br>3. มีเมืองการมี<br>รายสาวิณหารที่มีเขามายใหม่ๆเหลือได้ ให้เขามาให้ได้ไปส่วนสินสะ .<br>มายสาวิณหารที่มีเขามายใหม่ๆเหลือได้ ใหม่แนวให้ได้ไปส่วนสินสะ .                                                                                                    |     |   |   |